# らくらく給与7

| セットアップとシステムの起動    | 3  |
|-------------------|----|
| ユーザーパスワード         | 4  |
| 法人名の登録            | 4  |
| 初期設定1             | 5  |
| 給与手当・控除の設定        | 6  |
| 時間外手当の設定          | 6  |
| 社会保険・雇用保険の設定      | 7  |
| 振込先金融機関の設定        | 8  |
| 支給区分の設定           | 8  |
| 個人マスターの設定         | 9  |
| 毎月給与の作成           | 12 |
| 賞与台帳の作成           | 20 |
| 年末調整              | 21 |
| 退職者の支払調書          | 23 |
| 任意期間集計            | 23 |
| バックアップ            | 24 |
| 新年度更新処理と過年度データの削除 | 25 |

# セットアップとシステムの起動

•CDの中にあります"給与7"というフォルダをCドライブ等にコピーをしてください。

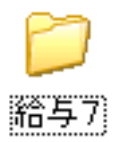

このフォルダを開くと、次のようなファイル及びフォルダがあります。
 発送状況によっては内容が異なる場合もあります。

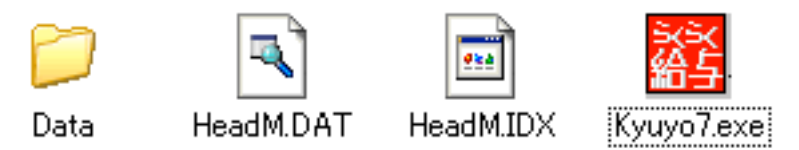

"Kyuyo7.exe"が実行プログラムです。
 この実行プログラムのショートカットをデスクトップに作ると便利です。
 実行プログラムの上で右クリック→送る→ショートカットを作成を選択してください。

•以上でセットアップは完了です。

# ユーザーパスワード

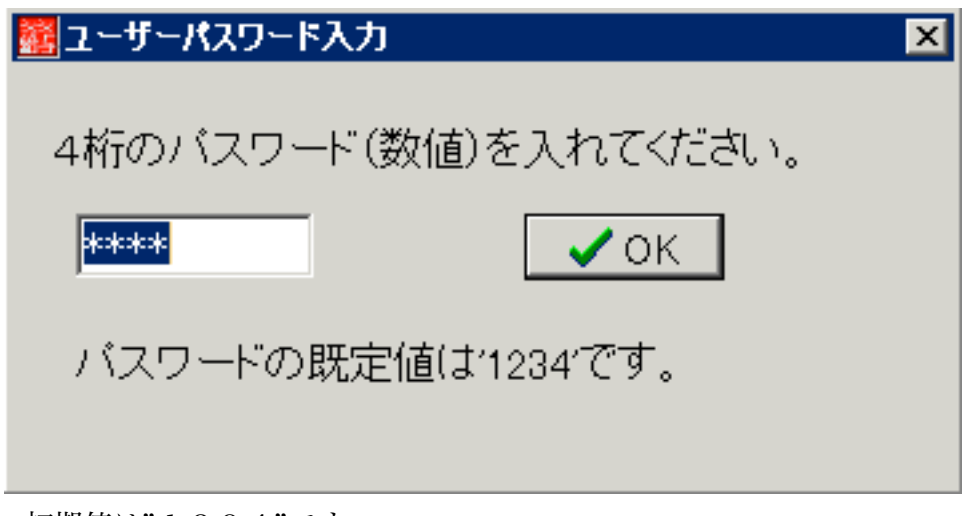

•初期値は"1234"です。

•このまま、OKをクリックするかエンターキーを押してください。

| 法人名の登録            |    |  |  |
|-------------------|----|--|--|
| 法人名の登録            |    |  |  |
| 法人名(または園名)の登録     |    |  |  |
|                   |    |  |  |
|                   | ок |  |  |
| • 啓録注人夕を設守してください。 |    |  |  |

- ・登録法人名を設定してください。
- ここで、登録した法人名が源泉徴収票などに記載されます。

| 警告 | ×                                                                 |
|----|-------------------------------------------------------------------|
| ♪  | 厚生年金の場合は[はい] 私学共済の場合は[いいえ]を選択してください。<br>初期設定2に入って、必ず料率の確認をしてください。 |
|    | <u>(現代)(第一)</u> (いた)(10)                                          |

・社会保険料について、私学共済の場合は「いいえ」をそれ以外の場合は「はい」を選択してくだ さい。

# 初期設定1

| 2011年1月1日1日1日1日1日1日1日1日1日1日1日1日1日1日1日1日1日1                                                                                                    | 2                        |
|----------------------------------------------------------------------------------------------------|--------------------------|
| ライセンス登録                                                                                                    | <u>「</u> 開じる( <u>C</u> ) |
| 暦 年 2009 年 給与支給日 25 日 西居年                                                                                                    |                          |
| 法人の名称   鞆の浦会                                                                                                    | -                        |
| 代表者氏名 職印 1                                                                                                    | 理事長                      |
| 郵應 # 考                                                                                                    | 國長                       |
| 住所 職印 3                                                                                                    | ∮ 事務長                    |
| 電話                                                                                                    | 担当                       |
| 職印 5                                                                                                    | ,<br>,                   |
| <mark>ソフト起動時のユーザーバスワード</mark><br>                                                                                                    |                          |
| 運用選択 <ul> <li>         ・ 給与計算         この給与ソフトは、報酬料の支払処理にも使うことが出来         ただし、報酬料計算は、このソフトの本来目的ではありま         ・必要最小限の対応となっていることをご了承ください。     </li> </ul> | ます。<br>せんので、             |

・給与年度、基本給与支給日、職印等を設定してください。

・給与支給日は毎月変更出来ますので、原則日を設定してください。

•パスワードを設定しますと、以後はそのパスワードでないとソフトは立ち上がりません。

•メインメニューです

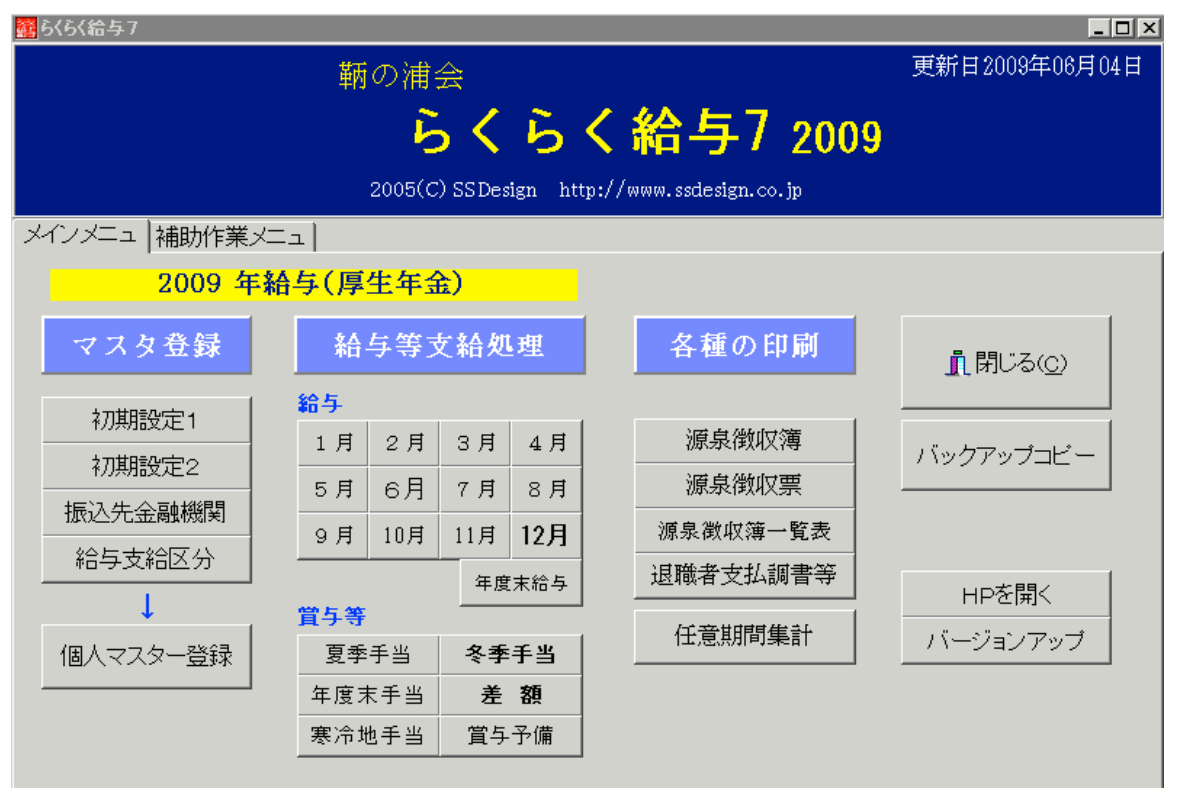

常に年度を確認しながら運用してください。

# 給与項目・控除項目の名称の設定

・初期設定2のボタンを押してください。

| 翻初期設定2                           |                             |                  |                      |                   |
|----------------------------------|-----------------------------|------------------|----------------------|-------------------|
|                                  |                             |                  | ī                    | - 閉じる( <u>©</u> ) |
| 給与の項目名称 時間外手                     | 当│社会保険・雇用保障                 | 険                |                      |                   |
|                                  |                             |                  |                      |                   |
| 給与の支給名称                          | 手当の名称                       | 時間外手当に           | 控除1                  | 頁目の名称             |
| No 名称                            | 支給項目1 基本給                   | 組み入れる場<br>合はチェック | 腔除項目1 健康介護           | 控除項目14            |
| II 1 給 与                         | 支給項目2 時間外手当                 |                  | 腔除項目2 厚生年金           | 控除項目15            |
| 2 夏季手当                           | 支給項目3 通勤手当                  |                  | 腔除項目3 雇用保険           | 控除項目16            |
| 3 冬季手当                           | 支給項目4 住宅手当                  |                  | <sup>控除項目4</sup> 所得税 | 控除項目17            |
|                                  | 支給項目5 扶養手当                  |                  | 控除項目5 住民税            | 控除項目18            |
| 6 寒冷地手当                          | 支給項目6 研修手当                  |                  | <sup>控除項目6</sup> 互助会 | 控除項目19            |
| 7                                | 支給項目7                       |                  | 腔除項目7 旅行積立           | 控除項目20            |
| 8 給与調整                           | 支給項目8                       |                  | 控除項目8                | 控除項目21            |
| -                                | 支給項目9                       |                  | 控除項目9                | 控除項目22            |
|                                  | 支給項目10                      |                  | 控除項目10               | 控除項目23            |
| 支給名称をクリックして、<br>毛当項目・物除項目の設定をしてく | 支給項目11                      |                  | 控除項目11               | 控除項目24            |
| 手当項目 程序項目の設定をして、<br>ださい。         | 支給項目12                      |                  | 控除項目12               | 控除項目25            |
| 支給夕称は「原則変更できません」                 | 支給項目13                      |                  | 控除項目13               |                   |
|                                  | 通勤手当を自動で非課税設置<br>○ しない ○ する |                  |                      |                   |

・給与、夏季手当、冬季手当などについて、それぞれ手当及び控除項目の設定をしてください。

•通勤手当について

"通勤手当"という名称にして、下の非課税設定を"する"にしますと、通勤手当に入力した金額 =非課税額に入ります。

# 時間外手当の設定

| 2011年1月11日1日1日1日1日1日1日1日1日1日1日1日1日1日1日1日1日 | ×    |
|--------------------------------------------|------|
|                                            | ୯୫୦୦ |
| 給与の項目名称   時間外手当   社会保険・雇用保険                |      |
| · · · · · · · · · · · · · · · · · · ·      |      |
|                                            |      |
| 時間外手当関係 個人マスターにて個人ことの時間外単価を設定することも出来ます。    |      |
| 時間外手当=(基本給等× + )/170                       |      |
| 定数1 定数2 1ヶ月の所定労働時間                         |      |
| 注意)定数計算が不要な場合は、定数1、2は空白にしてください。            |      |
| 時間外割増率 25 %                                |      |
| 時間外深夜割増率 50                                |      |
| 休日労働害増率 35                                 |      |
| 休日労働深夜割増率 50                               |      |
| 深夜労働害増率 50                                 |      |
|                                            |      |
|                                            |      |

- ・時間外手当の基礎計算式を設定します。(定数1、2は通常は空白にします。)
- •割増率は法定のものが入っています。
- ・個人マスターで各自時間外単価を設定しますと、この画面での計算式は無効になります。 この場合でも、割増率は有効です。

# 社会保険・雇用保険の設定

| 2013年1月11日1日1日1日1日1日1日1日1日1日1日1日1日1日1日1日1日1日                                               | X                       |
|--------------------------------------------------------------------------------------------|-------------------------|
|                                                                                            | 閉じる◎                    |
| 給与の項目名称   時間外手当   社会保険・雇用保険                                                                |                         |
| 保険料率<br>選択<br>© 厚生年金<br>C 私学共済<br>C 私学共済(補助あり)<br>保険科の端数処<br>C 切捨て<br>C 49捨50入<br>C 50捨51入 | 雇用保険料率<br>雇用保険率 4 /1000 |
| 改定年月をご確認の上、下記に料率を入れてください。<br>厚生在会                                                          | □雇用保険の端数処理<br>○ 扣除て     |
|                                                                                            | 6 49捨50入<br>C 50拾51 1   |
| 介護保険料 1.19                                                                                 | · 201931 X              |
| 厚生年金保険料 15.704                                                                             |                         |
|                                                                                            |                         |

•社会保険料率及び雇用保険料率の設定を行います。

•率が変更になりましたら、必ずこの設定を行ってください。

・健康保険料には介護保険料は含まれません。別々に設定をしてください。

#### 私学共済について

| <ul> <li>★ 使 47 44</li> <li>選択</li> <li>○ 厚生年金</li> <li>○ 私学共済</li> <li>○ 私学共済(補助あり)</li> </ul> | 保険料の端数処<br>○ 切捨て<br>○ 49捨50入<br>© 50捨51入 |
|-------------------------------------------------------------------------------------------------|------------------------------------------|
| 0.8 /100                                                                                        |                                          |
| 改定年月をご確認の上、下記に                                                                                  | 料率を入れてください。                              |
| 私学共済                                                                                            |                                          |
| 私学共済短期                                                                                          | <u>100分率</u>                             |
| 介護保険料                                                                                           |                                          |
| 私学共済長期                                                                                          |                                          |
| 0.8/100は計算実行時に<br>長期は補助なしの率を設                                                                   | 自動的に計算されますので、<br>定してください。                |

•私学共済の場合は、都道府県よりの補助があると思いますので、補助率の設定も行ってください。

・補助がある場合は、私学共済長期の料率には"補助なし"の率を設定してください。

•また、補助ありを選択しても、賞与には補助なしの率で計算をします。

# 振込先金融機関の設定

| 🧱 kinyuukikan                                                   |                                                                                 | ×                        |
|-----------------------------------------------------------------|---------------------------------------------------------------------------------|--------------------------|
| <mark>銀行コード(4桁)</mark><br>金 <b>融機関名(半角カタカナ)</b><br>(例)0169 ヒロシマ | <u>支店コート<sup>*</sup>(3桁)</u><br>支店名(半角かタカナ)<br>(例) 106 フクヤマカスガ                  | <u> 開</u> じる( <u>C</u> ) |
| + = 4                                                           | + ~                                                                             |                          |
| <ul> <li>銀行コード 金融機関名</li> <li>★ 101 カセジタニキシコウ</li> </ul>        | <ul> <li>銀行コード 支店コード 支店名</li> <li>101 001 ゴンパア</li> <li>101 002 テピュタ</li> </ul> |                          |

・らくらく給与から振込データを作成する場合は、振込先金融機関の設定を行ってください。

# 支給区分の設定

|   | <b>6</b> 给与支给区分 |                 | ×                |
|---|-----------------|-----------------|------------------|
|   | +               |                 | <u> 【</u> 閉じる(©) |
|   | 退職者区            | [分が必要な場合は「99 退職 | 」にしてください。        |
| Γ | code            | 支給区分名           |                  |
|   | 1               | 職員              |                  |
|   | 2               | 臨時職員            |                  |
|   | 3               | 非常勤職員           |                  |
|   | • 99            | 退職              |                  |
|   |                 |                 |                  |
|   | マの凱母は改          | ギ伝 - マノギキい      |                  |

- ・この設定は必ず行ってください。
- •支給区分ごとに印刷小計が出ます。
- •支給区分ごとに賞与率の設定が出来ます。
- ・"99退職"は絶対に変更しないでください。

# 個人マスターの設定

### 毎月給与の基礎データ

| 2019年1月11日1日1日1日1日1日1日1日1日1日1日1日1日1日1日1日1日1日                              | X                                                                                                    |
|---------------------------------------------------------------------------|----------------------------------------------------------------------------------------------------|
| □ □ □ ■ ■ ■ 新規登録 書込み                                                      | レコード削除<br>                                                                                                    |
| 個人の基礎データ   年末調整のデータ   一覧表(1)   一覧表(2)   CSV入力・出力                          |                                                                                                    |
|                                                                           |                                                                                                    |
| 基本入力事項                                                                    | 現金支給の場合は不要                                                                                                    |
| code 1 -F番号の変更が可 職 名<br>-F番号の変更が可 職 名<br>氏名 パンダ<br>7リカ*ナ パンダ<br>7リカ*ナ パンダ | 銀行名 101 カゼ <sup>*</sup> ノタニキ <sup>*</sup> シコウ ▼<br>支店 001 コ <sup>*</sup> シド <sup>*</sup> ア ▼<br>口座番号 1234567<br>コウサ <sup>*</sup> メイキ <sup>*</sup> 1 <sup>*</sup> シーグ <sup>*</sup> |
| 生年月日 例 1947/02/15                                                         | 土胆丸 ゴル の 光 広                                                                                                    |
| 〒 住所 □ □ □ □ □ □ □ □ □ □ □ □ □ □ □ □ □ □                                  | 時間外手当の単価<br>25 % 時間外<br>50 % 時間外深夜<br>上記単価×右の割増率×時間数                                                                                                    |
| 扶養親族等の数 □ 人                                                               |                                                                                                    |
| 源泉表適用区分 1 開欄適用 2 乙爛適用                                                     | 割増率ならおり通の場合は、<br>この率を0にしてください。 50 % 深夜                                                                                                    |
|                                                                           | 上記単価が空白の場合は初期設定<br>2の計算式が有効になります。                                                                                                    |
| 社保保険料計算 1 目前計算しない                                                         | 日給・時給の職員のみ                                                                                                    |
| ↑ 2000 1 1 該当者 1 該当者 1 1 該当者 1 1 2 2 2 2 2 2 2 2 2 2 2 2 2 2 2 2 2        | 日給、時給単価の設定                                                                                                    |
|                                                                           |                                                                                                    |
|                                                                           |                                                                                                    |
|                                                                           |                                                                                                    |

- 新規登録ボタンで追加をして、入力が終わったら書込みボタンを押してください。
- ・支給区分及び黄色枠は必ず設定を行ってください。
- ・扶養親族等の数は"源泉徴収のしかた"に基づいて設定してください。
- ・時間外手当の単価を設定しますと、初期設定2の計算式は無効になります。 時間外手当の単価×割増率×時間数になります。
- 日給・時給の方は単価を設定します。

#### コード変更

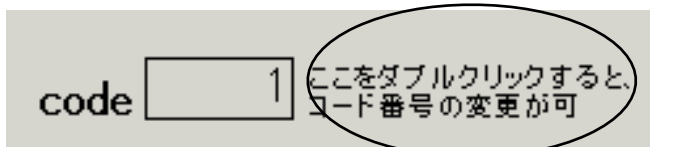

上記〇部分をクリックすると、次の画面になります。この画面で変更出来ます。

| Code変更                                     |                                           |                        |                          |
|--------------------------------------------|-------------------------------------------|------------------------|--------------------------|
| 変更前<br>1 →<br>例えば、コード番号を1(<br>変更前に 10 を 変更 | 変更後<br>10 <br>0を20に変更したい場合<br>後に 20 を入れて、 | 実 行<br>合は<br>実行してください。 | <u> 開</u> じる( <u>O</u> ) |
|                                            |                                           |                        |                          |

コードは原則として変更しないでください。

やむを得ず変更をする場合は必ずバックアップをとってから上記画面より変更してください。

#### 退職者の処理

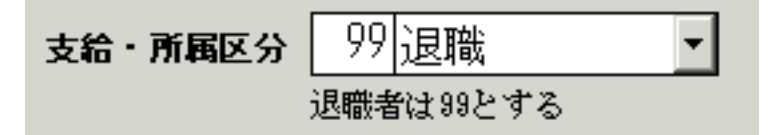

・退職者は支給区分を99退職にしてください。

・退職をしてもその後、支払調書等の出力が必要になりますので、すぐに削除しないようにしてください。

#### 台帳削除

レコード削除

・レコード削除を行いますとらくらく給与7から該当者のデータがすべて削除されます。

・さかのぼって、過年度データもすべて消えますので、時系列バックアップ等をとってから削除してください。

# 年末調整のデータ

|                                                                 | ×                                                                                                    |
|-----------------------------------------------------------------|----------------------------------------------------------------------------------------------------|
|                                                                 | <b>書込み</b><br>レコード削除<br><u></u><br>引閉じる( <u>C</u> )                                                                |
| 個人の基礎★ータ 年末調整のデータ   一覧表(1)   一覧表(2)   CSV入力・                    | 出力                                                                                                    |
| 1 パンダ                                                           |                                                                                                    |
| 下記項目は年末調整の計算に関係します。                                             | 下記項目は計算には関係しませんが、源泉徴収票に記載されます。                                                                                     |
| 控除額の合計額(早見表)                                                    | 配偶者の区分本人に関すること                                                                                                    |
| <ul> <li>① 控除対象配偶者及び扶養親族の人数 1</li> <li>② - イ 同居特別臆害者</li> </ul> | <ul> <li>              छिंधि0場の場合はクリック             □ 法院対象配偶者有             □ 未成年者             □ 表式      </li> </ul> |
| ◎-ロ 同居特別障害者以外の特別障害者                                             |                                                                                                    |
| ◎ - ハ 一般の障害者、 募婦、 募夫、 勤労学生                                      | 「 控除対象配偶者従無                                                                                                    |
| ◎ - 「川守者本人/ハヤラカ/0/券婦<br>◎ - ホ 同居老親等                             | □ 老 人 □ 券婦一般 □ 外国人 □ 中途就職                                                                                          |
| ② - へ 特定扶養親族(16歳~23歳未満)                                         | その他の金額 「中途退職」                                                                                                    |
| ② - ト 老人控除対象配偶者,     又は同居老人親族以外の老人扶養親族                          | 配偶者の合計所得 550,000 円                                                                                                 |
|                                                                 | 個人年金保険料の金額 例 2005/04/01<br> 長期指害保険料の金額                                                                             |
| 控除額の合計 760,000 円                                                | 国民年金保険料等の金額 160,000                                                                                                |
| 保険等の控除金額                                                        | 小規模企業共済等掛金の金額                                                                                                    |
| 社会保険申告分 300,000 円                                               | 扶養親族の数    障害者の数                                                                                                    |
| 能偶者特別控除額                                                        |                                                                                                    |
| 业需保険程序額 <u>50,000</u><br>地震保険料控除額                               |                                                                                                    |
| 住宅取得特別控除 200,000                                                |                                                                                                    |
| 小規模企業共済等掛金申告分                                                   | モ∧ _ その他 その他   老人(内)                                                                                               |
| 前職からの支払調書より                                                     | 老人 [從] 摘要欄への記入事項                                                                                                   |
| 課税分支給額                                                          | その他 子 花子                                                                                                    |
| 前源泉徴収額                                                          | その他[従]                                                                                                    |
| 前社会保険徴収額                                                        | (内) 同居人数<br>最大文字数 全角20文字*3行                                                                                        |
|                                                                 |                                                                                                    |

- •年末調整のデータを設定します。
- ・"年末調整のしかた"に基づいて設定してください。
- 画面左側が計算に関する設定です。
- •画面右側は表示に関する設定です。計算には反映しません。
- •年末調整についての詳細は後で説明します。

# 毎月給与の作成

|                   | 鈵         | の浦       | 숦           |          |                                       | 更新日2009年06月04日 |
|-------------------|-----------|----------|-------------|----------|---------------------------------------|----------------|
|                   |           | ~        |             | 8        |                                       |                |
|                   |           | <u> </u> | $> \leq$    | <b>b</b> | く 箱子 / 2009                           |                |
|                   |           | 2005(C   | ) SSDes     | ign ht   | tp://www.ssdesign.co.jp               |                |
| <br>メインメニュ 補助作業メニ | =         |          |             |          |                                       |                |
| 2009 年業           | 。<br>合与(利 | 学共济      | 条)          |          |                                       |                |
|                   |           | 4 2 5 0  | 12          |          |                                       |                |
| マスタ登録             | 給         | 与等す      | <b>乞給</b> 処 | 理        | 各種の印刷                                 | n 閉じる(c)       |
|                   | 給与        |          |             |          |                                       |                |
| 初期設定1             | 1月        | 2月       | 3月          | 4月       | 源泉徴収簿                                 |                |
| 初期設定2             |           |          | ~ =         | -/·      | / / / / / / / / / / / / / / / / / / / |                |
| 振込先金融機関           | рн        | ьн       | СЯ          | он<br>_  |                                       |                |
| 給与支給区分            | 9月        | 10月      | _11月        | 12月      | 》                                     |                |
|                   |           |          | 年度          | 末給与      | ┃                                     | HPを聞く          |
| ↓<br>             | 賞与等       |          |             |          | 4                                     |                |
| 個人マスター登録          | 夏季        | 手当       | 冬季          | 手当       |                                       |                |
|                   | 年度习       | 末手当      | 差           | 額        |                                       |                |
|                   | 寒冷却       | 也手当      | 賞与          | 予備       |                                       |                |
|                   |           |          |             |          |                                       |                |

#### 新規の支給台帳作成

•メインメニューから作成したい月をクリックします。

| 38650台帳新規作成及び更新                                                    | X               |
|--------------------------------------------------------------------|-----------------|
| 給与の台帳新規作成及び更新                                                      |                 |
| <b>支給日の設定</b><br>⊵010 <sub>年</sub> 10 <sub>月</sub> 25 <sub>日</sub> | ✓ OK<br>★ キャンセル |
| Ŀş.                                                                |                 |

支給日の設定をして、OKをクリックすると、金額設定の画面になります。

#### 毎月の処理の流れ

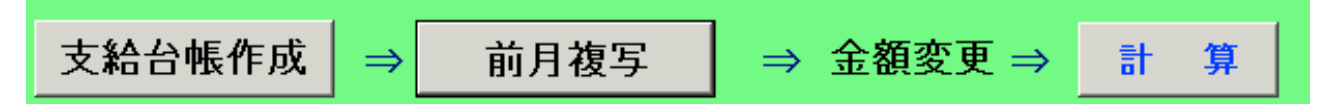

毎月の支給台帳は、前月複写が出来ますが、導入した最初の月のみは、手入力で金額設定をしてください。入力後は必ず、"計算"ボタンをクリックしてください。

| 藭      | 2009年1月支                                                           | 給 給与                                                         |                          |             |        |        |        |         |       |         |      |                        |                     |
|--------|--------------------------------------------------------------------|--------------------------------------------------------------|--------------------------|-------------|--------|--------|--------|---------|-------|---------|------|------------------------|---------------------|
|        | 支給台                                                                | 计帐作成 =                                                       | <b>〕</b>                 | <b>う月複</b>  | 写 =    | → 金額変  | 更 ⇒ _  | 十 算     |       | 社会保険    | 料設定  | <u> </u> 閒じる( <u>C</u> | )                   |
|        | 次の場合は「支<br>(A)支給台帳:<br>[B]支給台帳:<br>[C]支給台帳<br>[D]支給日板:<br>[D]支給日を! | 「給台帳作成」を実行し<br>をもう一度新規に作り直<br>を削除したい<br>を作成した後で、個人。<br>変更したい | てください。<br>したい<br>?フターを変き | 更した場合       | 台帳     | 印刷個人   | 票印刷 銀行 | 〒振込データ↑ | 作成金種言 | †算 エクセル | レ出力  |                        |                     |
| Ľ      | 給与台帳】                                                              | 個人別入力 日                                                      | 給計算                      | 時給計算        | ≨│時間外計 | 算│台帳作成 | 後のマスタ修 | E       |       |         |      |                        |                     |
|        |                                                                    |                                                              | 表                        | 示範囲<br>見職者除 | 2      | •      |        |         |       |         |      |                        |                     |
| $\Box$ | code                                                               | 氏名                                                           | 労働日                      | 労働時         | 基本給    | 時間外手当  | 通勤手当   | 住宅手当    | 扶養手当  | 研修手当    | 給与総額 | 非課税額                   | <mark>課税分給与額</mark> |
|        | 1                                                                  | パンダ                                                          |                          |             |        |        |        |         |       |         |      |                        |                     |
|        | 2                                                                  | コアラ                                                          |                          |             |        |        |        |         |       |         |      |                        |                     |
|        | 3                                                                  | ラッコ                                                          |                          |             |        |        |        |         |       |         |      |                        |                     |
|        | 4                                                                  | いね                                                           |                          |             |        |        |        |         |       |         |      |                        |                     |
|        | 1                                                                  | 1 0.0                                                        |                          |             |        |        |        |         |       |         |      |                        |                     |
| H      | 5                                                                  | ねこ                                                           |                          |             |        |        |        |         |       |         |      |                        |                     |
| •      | 5                                                                  | 、<br>ねこ<br>クマ                                                |                          |             |        |        |        |         |       |         |      |                        |                     |

給与台帳画面です。

•一覧形式で入力出来ます。また、次のような個人別の入力も出来ます。

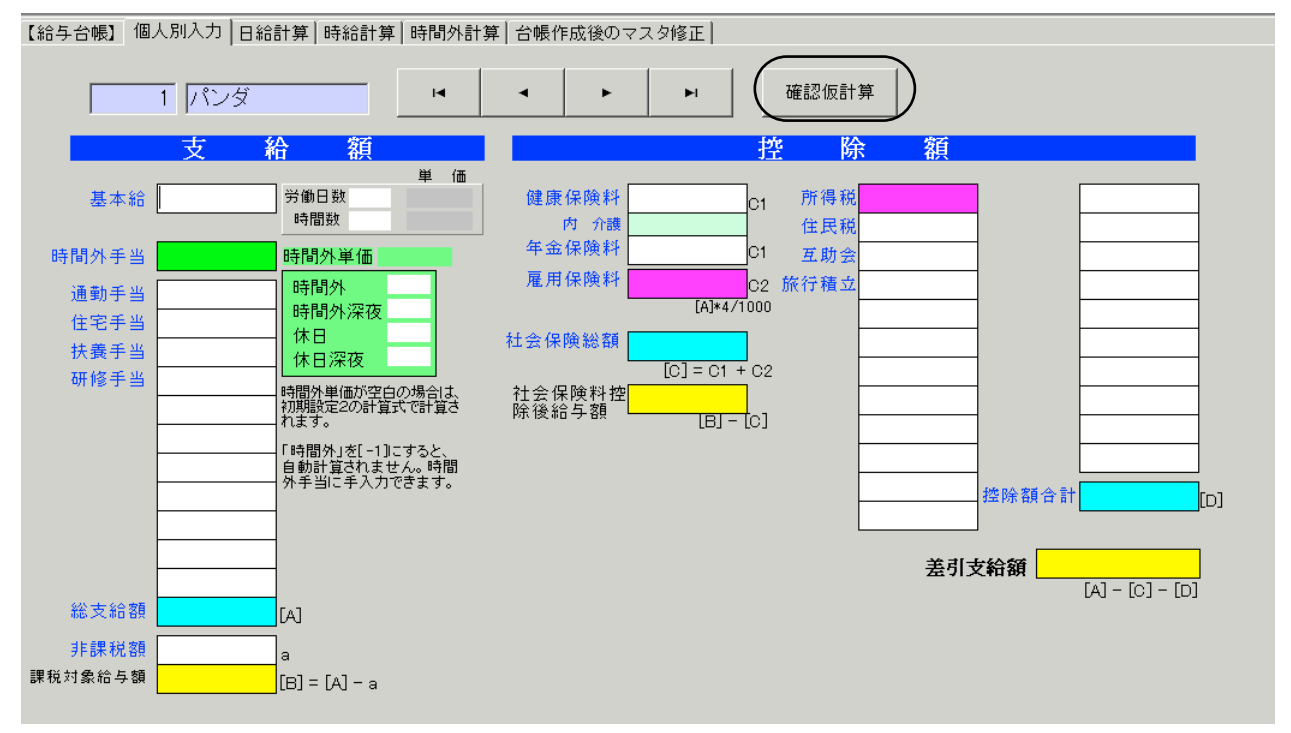

•色がついている箇所は自動計算します。

・確認仮計算で金額確認が行えますが、確認仮計算はしなくても構いません。

・個人別入力で行う、確認仮計算は個別計算のみですので、全員の入力が終わったら、給与台帳に 戻り必ず"計算"をクリックしてください。

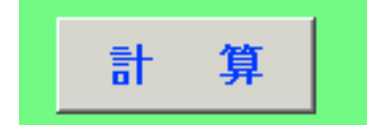

#### 時間給、日給、時給の入力

|      | 単価     |
|------|--------|
| 労働日数 |        |
| 時間数  | 1200.0 |

•日給及び時給の場合は、単価が表示されます。

それぞれ、日数及び時間数を入れてください。

#### 時間外手当の入力

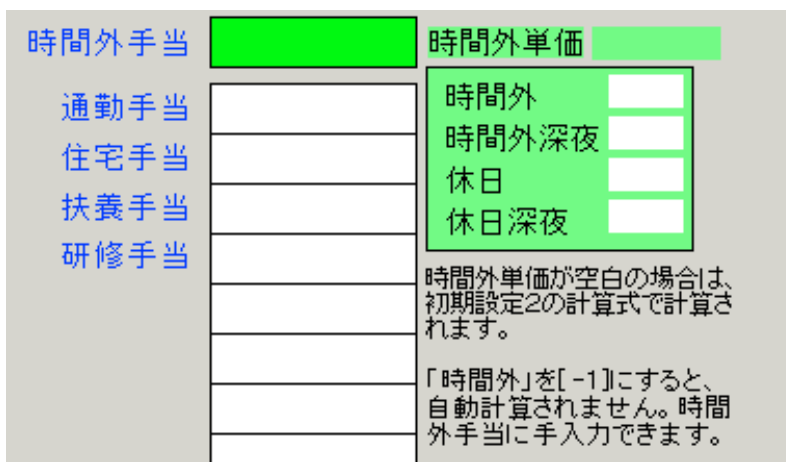

・時間外単価を設定している場合は、表示されますが、設定していない場合は空白になり、初期設定2での計算式が有効になります。

- ・時間外の時間数をそれぞれ入力してください。
- ・確認仮計算計算で時間外手当が算出されます。
- ・時間外の欄に"ー1"を入れますと、時間外手当欄が白くなり、任意の金額が入力出来ます。

#### 社会保険料設定の手入力

•手入力の場合は料額表に基づいて以下の欄または一覧表に入力してください。

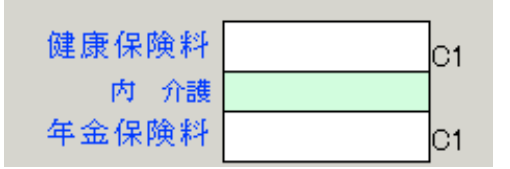

・健康保険料欄には介護保険料も含まれます。

| 私学 | 共済 | C1 |
|----|----|----|
| 内  | 介護 |    |
| 内  | 短期 |    |
| 内  | 長期 |    |

・私学共済には介護+短期+長期の金額が入ります。

・手入力の場合は、内介護、内短期、内長期に金額を入れても自動で私学共済に合計額は入りませんので手入力を行ってください。

### 社会保険料計算を使っての社会保険料入力

給与台帳画面の社会保険料設定ボタンを押すと、次のような画面になります。

| 🚾 Syaho                 |                |          |       |        |                         |     |              |                             |                   |                       |                    |
|-------------------------|----------------|----------|-------|--------|-------------------------|-----|--------------|-----------------------------|-------------------|-----------------------|--------------------|
| 計算実行                    | <b>É</b> р     | 刷        | 支給台轉  | 長への書換  |                         |     |              |                             | Ĵ.                | 閉じる( <u>c</u> )       |                    |
| <u>社会保険の種類(厚生・</u>      | <u> だざい。</u>   |          | +西2年  | +===10 |                         |     | <b>7 1 1</b> |                             |                   |                       |                    |
|                         |                | 亥当 4月分給与 | 5月分給与 | 6月分給与  | 報酬月額の総計                 |     | TV H         | <del>月額13万人</del><br>標準報酬月額 | 刀りることも<br>健康・介護保険 | <u>Cさまり。</u><br>内(介護) | 年金保険               |
| 1 パンダ                   | 1              | 1        |       | 0      |                         |     |              | 300,000                     | 14,085            | 1,785                 | 23,556             |
|                         | 1              | 0        |       | 0      |                         |     |              | 260,000                     | 10,660            | 4 0 40                | 20,415             |
| <u>3 フッコ</u><br>4 いめ    | 1              | 1        |       | 0      |                         |     |              | 150,000                     | 9,859             | 1,249                 | 16,489             |
| 5 ねこ                    | 1              | 0        |       | 0      |                         |     |              | 100,000                     | 4,100             |                       | 7,695              |
| ▶ 44 クマ                 | 0              | 0        |       |        |                         |     | Ľ            |                             |                   |                       |                    |
|                         |                |          |       |        |                         |     |              |                             |                   |                       |                    |
| 保険料の自動計算                | は 4月           | ~6月の     | 平均給   | 与北方言   | -<br>+ 管すス <sup>-</sup> | 方法と | -            | 標進日                         | 額を手入              | カレて                   | 計質す                |
|                         |                | 0/1//    |       |        | 1777 / 20/              |     | - `          | 11-11                       |                   |                       | нт <del>эг</del> / |
| る力法が選択出米                | ます。            |          |       |        |                         |     |              |                             |                   |                       |                    |
| 初期の導入時には                | 、標進月           | 額を設定     | 17.   | 次の操作   | で計算し                    | てく  | だ            | さい。                         |                   |                       |                    |
| Suzho Sol               |                |          |       |        |                         |     |              |                             |                   |                       |                    |
|                         |                | N        |       |        |                         |     |              |                             |                   |                       |                    |
| 任                       | 。<br>除料算定却     | 基礎する     |       |        |                         |     |              |                             |                   |                       |                    |
| 4                       |                |          |       |        |                         |     |              |                             |                   |                       |                    |
| ① 重要な選択で                | ਰ              |          |       |        |                         |     |              |                             |                   |                       |                    |
|                         |                |          |       |        |                         |     |              |                             |                   |                       |                    |
|                         | 7 등 : 문 사기 티 드 | 防石口降封    |       |        |                         |     |              |                             |                   |                       |                    |
| (• क्र <b>क्</b> रता () | る信华報酬月         | 観じ抹庾科    | で訂昇す  |        |                         |     |              |                             |                   |                       |                    |
| ○ 4~6月の平:               | 均報酬額を再         | 計算して保障   | 倹料を計算 | 章する    |                         |     |              |                             |                   |                       |                    |
|                         |                |          |       |        |                         |     |              |                             |                   |                       |                    |
| ② 現在の料率                 | * 変更は初期        | 朋設定2で行   | います。  |        |                         |     |              |                             |                   |                       |                    |
| 伊康伊隆約                   | <b>東</b> 0.0   |          |       |        |                         |     |              |                             |                   |                       |                    |
| 世家休陕村                   | 一              | 0        |       |        |                         |     |              |                             |                   |                       |                    |
| 介護保険科                   | 一半 1.13        | 9        |       |        |                         |     |              |                             |                   |                       |                    |
| 厚 写 年 金 保               | 険料 15.         | 704      |       |        |                         |     |              |                             |                   |                       |                    |
| 協会けんぼ及び                 | 厚生年金           |          | ]     |        |                         |     |              |                             |                   |                       |                    |
| ③ 上記選択条件で語              | 計算しますから        | ?        |       |        |                         |     |              |                             |                   |                       |                    |
| ✓ ttut∑                 | <b>X</b> ‡ +>  | ンセル      |       |        |                         |     |              |                             |                   |                       |                    |

•①は"表示されている標準月額報酬で計算"を選択してください。

•計算が終わると、一覧に保険料が算出されますので、料額表と照らし合わせてご確認ください。

・よければ、支給台帳への書き換えボタンを開き次の選択をしてください。

・通常は"すべて書換"です。

・"実行"をクリックすると台帳が書き換えられます。

| 🇱 Syaho_2       |         |                          |
|-----------------|---------|--------------------------|
| ┌支給台帳への書き換え一    |         |                          |
| ○ 書替えない ○ 3     | 空白欄のみ書換 | • すべて書換                  |
| 2009年1月支給 給与 の社 | 会保険料を書き | 換えます。                    |
|                 | 実行      | <u> </u> 間じる( <u>c</u> ) |

【保険料更新時の設定】

初期設定2の画面に入り、新しい保険料率を設定してください。 次に前月複写の後で(多くの場合は翌月の給与)、改訂時点の標準報酬月額を設定して、保険料 計算を行い、新しい保険料を設定してください。

#### 次月以降の前月複写

| 支給台帳作成      | ⇒     | 前月複写         | 2              | $\Rightarrow$ | 金額変更 | ⇒ | 計 | 算 |
|-------------|-------|--------------|----------------|---------------|------|---|---|---|
| •導入月の翌月からは前 | 月複写る  | を行ってください     | ر <sup>م</sup> |               |      |   |   |   |
|             |       | ×            |                |               |      |   |   |   |
| 給与の前        | ī月複写  |              |                |               |      |   |   |   |
| 複写元 31 月分の給 | -<br> | 実 行<br>キャンセル |                |               |      |   |   |   |

•複写月を設定して実行をしてください。

・前月の給与が複写されますので、時給・日給・時間外手当等の当月変更のみ入力してください。

・1月の場合は複写元は12月となります。

#### 台帳作成後に個人マスターを変更した場合

・月の台帳を作成した後に個人マスターを変更した場合は、支給台帳作成ボタンの"【C】個人マス ターを変更"を実行してください。

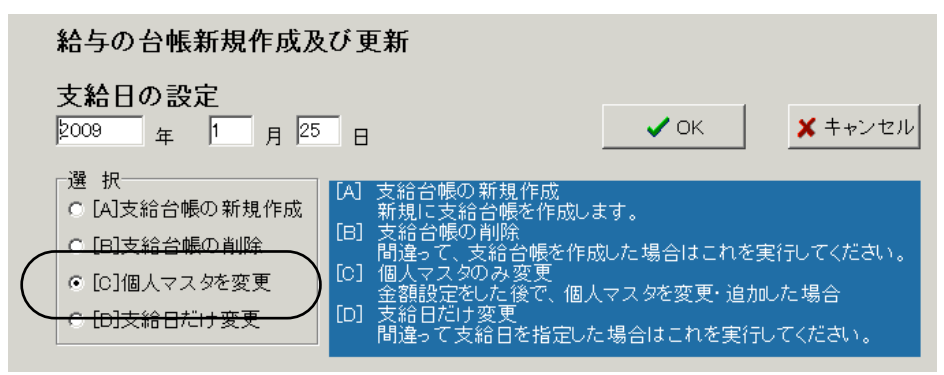

#### 台帳作成後のマスター修正

・当月のみ個人基礎データを変更したい場合(当月のみ雇用保険を手入力する等)

|    | 【給与台帳】                                                                     | 個人別入力 | 日給計算 | □   時給計: | 算│時 | 間外 | 計算 | 台帳化 | 乍成後 | のマスタ修 | ш <b>)</b> |        |  |
|----|----------------------------------------------------------------------------|-------|------|----------|-----|----|----|-----|-----|-------|------------|--------|--|
|    | カーソル<br>© 縦移動 © 横移動<br>う給台帳を作成後に、当月のみ変更することができます。<br>訂正した後で、【計算】を実行してください。 |       |      |          |     |    |    |     |     |       |            |        |  |
| E  | code                                                                       | 氏名    | 扶義   | 親族等の数    | 源泉  | 雇保 | 社保 | 介護  | 支給  | 時間外単価 | 日給単価       | 時給単価   |  |
| Г  | 1                                                                          | パンダ   |      | 0        | 1   | 1  | 1  | 1   | 1   |       |            |        |  |
| ľ  | 2                                                                          | コアラ   |      | 0        | 1   | 1  | 1  | 0   | 1   |       |            |        |  |
| ſ  | 3                                                                          | ラッコ   |      | 0        | 1   | 1  | 1  | 1   | 1   |       |            |        |  |
| Γ  | 4                                                                          | V1802 |      | 0        | 1   | 1  | 1  | 0   | 1   |       |            | 1200.0 |  |
| Γ  | 5                                                                          | ねこ    |      | 0        | 1   | 1  | 1  | 0   | 1   | 1     | 2000.0     |        |  |
| þ  | • 44                                                                       | クマ    |      | 0        | 1   | 0  | 0  | 0   | 2   | 1     | 0000.0     |        |  |
| ſ  |                                                                            |       |      |          |     |    |    |     |     |       |            |        |  |
| L. |                                                                            |       |      |          |     |    |    |     |     |       |            |        |  |

・台帳作成後のマスタ修正画面にて設定します。

•ここでの変更はこの月のみですので、翌月からは個人マスターのデータに基づきます。

#### 各種印刷

•台帳印刷、個人票印刷、銀行振込データ作成、金種計算、エクセル出力が出来ます。

#### 台帳印刷

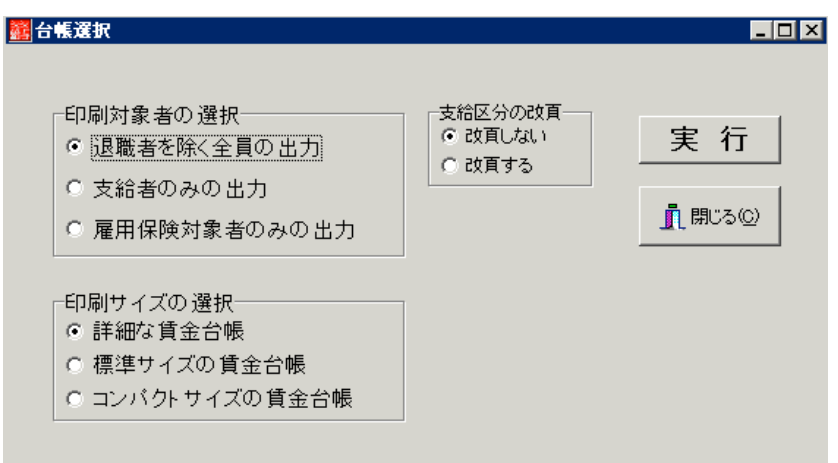

・台帳印刷の設定画面です。

•必要に応じて印刷方式を選択してください。

# 個人票印刷

・個人標印刷設定画面です。

必要に応じて印刷方式を選択してください。

| 範囲指定                                         |                             |
|----------------------------------------------|-----------------------------|
| 開始番号 1                                       | ✓ок                         |
| 終了番号 [44                                     | × キャンセル                     |
|                                              |                             |
| 0円印刷<br>C する © しない                           | 日給 時給 時間外単価表示<br>○ する ○ しない |
| 「印刷サイズの選択」                                   |                             |
| ○ 2人分/頁<br>○ 2人分/頁                           |                             |
| <ul> <li>◎ 3人分/頁</li> <li>○ 5人分/頁</li> </ul> |                             |
| ○ 正·控/頁                                      |                             |

銀行振込のデータ作成

| 2009年1月支給 給与                       |                       |
|------------------------------------|-----------------------|
| 銀行振込のデータファイル作                      | 成                     |
| ファイル名[X:]                          | 実行                    |
| ドワイワ 名とワアイル 名を入り<br>例 A:¥hoiku.txt | × キャンセル               |
| 振込指定日                              |                       |
| 種別コード                              | 件数 1                  |
| コード区分                              | 合計金額 426,009          |
| 委託者コード (111)                       | Ⅲフル×へ<br>● CR+LFコードあり |
| 委託者名                               | ○ CR+LFコード無し          |
| 委託者取引銀行コード                         |                       |
| 委託者取引銀行名                           | エクセルへの出力              |
| 委託者取引支店コード                         | ED RU                 |
| 委託者取引支店名                           | -1                    |
| 預金種別                               | ヘッド番号(10桁)            |
| 口座番号     不要                        | な場合は0で埋める             |
|                                    |                       |
|                                    |                       |

・銀行振込のデータファイルを作成します。

・銀行と契約の上、設定をしてください。

・実行をすると指定した場所にデータテキストを作成しますので、銀行に渡してください。

#### 金種計算の印刷

金種計算のボタンを押すと、次のような画面になりますので、通常は"現金支給者のみ"を選択 して実行してください。

| 2012年5月支給 給与             |                          |
|--------------------------|--------------------------|
| 選 択<br>© 現金支給者のみ<br>© 全員 | 実行                       |
|                          | <u> </u> 閉じる( <u>C</u> ) |
|                          |                          |

•金種計算一覧表の出力例

#### 百円 5十円 1万円 5千円 千円 5百円 十円 5円 1円 合計金額 34 1 4 1 1 4 349,159 2 コアラ 1 1 2 252,217 3 ランコ 25 2 2 1 4 i.Va 10 3 103,368 3 3 1 1 1 5 ha\_ 20 3 2 1 3 203,213 職員 89 12 Q 2 3 3 12 907,957 1 8 44 クマ 19 3 2 3 193,230 臨時職員 19 Q 3 Q 2 Q 3 Q 0 193,230 108 1 15 a 10 2 6 3 12 1,101,187 合 計 1,080,000 5,000 15 15,000 1,000 100 60 12

# 2009年1月支給 給与

•金種計算の印刷例です。

# 賞与台帳の作成

•メインメニューで、作成する手当を選択します。

| 賞与等   |      |
|-------|------|
| 夏季手当  | 冬季手当 |
| 年度末手当 | 差額   |
| 寒冷地手当 | 賞与予備 |

•支給台帳の新規作成して、賞与金額を入力しますが、 定率計算をする場合は"賞与等の定率計 算"をクリックします。

| 支給台帳作成 | $\Rightarrow$ | 賞与等の定率計算 | $\Rightarrow$ | 金額変更 ⇒ | 計 | 算 |  |
|--------|---------------|----------|---------------|--------|---|---|--|
|--------|---------------|----------|---------------|--------|---|---|--|

"賞与等の定率計算"のボタンを押すと、次の画面になります。

| 計算基礎月<br>同一月 | 計算に加える手当 | 数<br>200 / 100<br>/ 100<br>/ 100 |
|--------------|----------|----------------------------------|
|              |          |                                  |

- ・上記画面にて、計算基礎月・計算に加える手当・掛数・対象を設定します。
- ・期末手当と勤勉手当は異なる料率での計算が出来ます。
- ・支給区分により、掛け率が異なる場合は、"支給区分で選択"を選んで実行してください。
- ・定率計算後の個別金額変更も可能です。
- •入力し終わったら"計算"ボタンをクリックしてください。
- ・賞与の場合は所得税の計算の基礎となる給与月が必要です。必ず、基礎月を指定してください。
- •社会保険料率が正しいことを確認してください。

| 🧱 kijuntuki 📃 🔲                                                                          |
|------------------------------------------------------------------------------------------|
| 賞与税金計算の基準月                                                                               |
| 重要① 下記に指定した基準月の課税額から<br>賞与の税率が決まります。                                                     |
| 重要② 特別保険料率を確認 100分率<br>健康保険料率 8.2<br>介護保険料率 1.19<br>厚生年金保険料 15.704                       |
| 率を変更する場合<br>(初期設定2)→(社会保険・雇用保険)で設定してください。<br>自動計算をしない場合<br>マスター修正の画面で「社保」のフラグをOIこしてください。 |
| ✓ок                                                                                      |

## 年末調整

- ・年末調整は12月の給与または冬期手当のどちらか遅い方で行います。
- ・年末調整をする給与または手当では通常の源泉徴収は行いません。特別徴収のみです。

・個人マスターにて年末調整データを入力します。

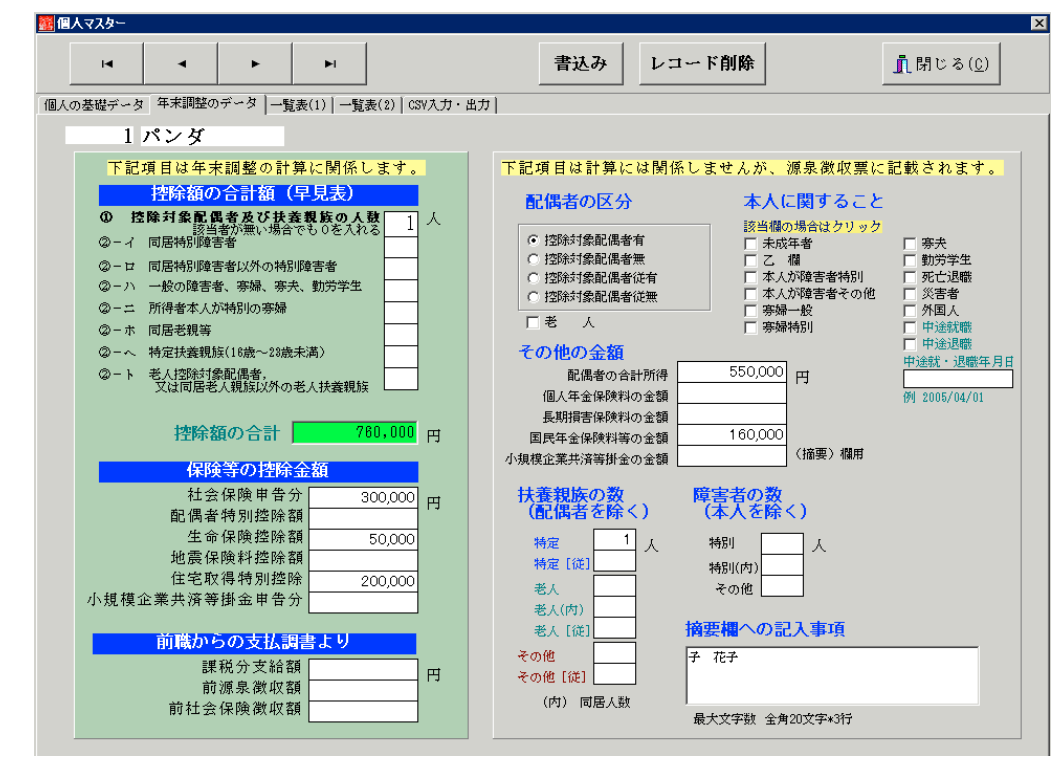

- 年末調整のデータを設定します。
- ・"年末調整のしかた"に基づいて設定してください。
- ・ 画面左側が計算に関する設定です。
- ・ 画面右側は表示に関する設定です。計算には反映しません。

|        |               |      |          |   |   | $ \longrightarrow $ |
|--------|---------------|------|----------|---|---|---------------------|
| 支給台帳作成 | $\Rightarrow$ | 前月複写 | ⇒ 金額変更 ⇒ | 計 | 算 | 年末調整                |
|        |               |      |          |   |   |                     |

・年末調整を行う台帳にて、通常の台帳を作成後に"年末調整"ボタンをクリックしてください。

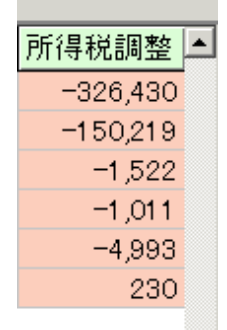

・給与台帳画面右端に還付額または徴収額が表示されます。

# 源泉徴収簿・源泉徴収票の印刷

メインメニューから次のボタンを押してください。

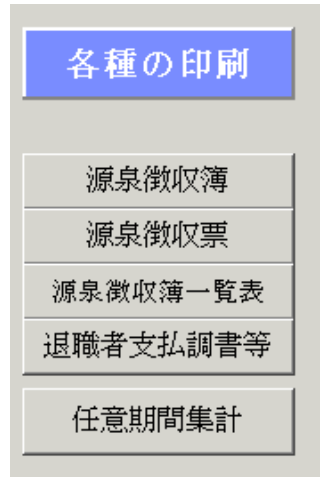

・源泉徴収簿の印刷設定画面です。 徴収簿は2種類ありますが、上の"賃金台帳&源泉徴収簿"が 見やすいと思います。

| <mark>蠽</mark> 源泉徴収簿                                           | _ 🗆 × |
|----------------------------------------------------------------|-------|
| 平成20年の年末調整                                                     |       |
| 開始番号 1<br>終了番号 [44 × ++ンセル                                     |       |
| C 退職者も含む                                                       |       |
| <ul> <li>● 賃金台帳&amp;源泉徴収簿</li> <li>● 税法様式(表面)の源泉徴収簿</li> </ul> |       |

・源泉徴収票の印刷設定画面です。

| 主要的 如果 化 如果 化 如果 化 如果 化 如果 化 如果 化 如果 化 如果 |           |                                |
|-------------------------------------------|-----------|--------------------------------|
| 平成20年の年末調響                                | 臣         |                                |
| 開始番号<br>終了番号                              | ○ A4白紙に印刷 | OK<br><u></u> 直閉じる( <u>O</u> ) |

# 退職者の支払調書

退職者支払い調書は支給区分が"99"にした場合にのみ出力出来ます。 各種の印刷から次のボタンをクリックします。

退職者支払調書等

・支払調書の様式と源泉徴収票の様式があります。

| 2015年1月1日日日日日日日日日日日日日日日日日日日日日日日日日日日日日日日日日日                                                      |                                         |
|-------------------------------------------------------------------------------------------------|-----------------------------------------|
| 開始番号 1<br>終了番号 44<br>退職者のみの印刷になります。<br>退職者には支給区分を99にしてください。                                     | ✓ OK<br>★ キャンセル                         |
| 選択<br>〇 支払調書<br>④ 調泉徴収票<br>〇 退職所得源泉票(帳票枠のみ)                                                     |                                         |
| 退職者支払調書または源泉徴収票は、<br>るためのものです。<br>退職所得の源泉徴収票の金額は、空白<br>このリフトは、退職所得の源泉徴収つは<br>別途計算した金額を手書きで記入してく | 」<br>退職後次の職場に提出す<br>は応していませんので、<br>ださい。 |

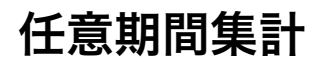

### 任意期間集計

・給与の年度は1月12月の一年間ですが、雇用保険料算出のためなど、集計期間を任意に設定出 来ます。また、非営利法人では、年度集計が必要な場合もありますので、この機能を使って出力を してください。様式は A1.A2.Bがありますが、必要に応じて追加・改良をします。

| 任意の期間集計<br>集計期間の範囲<br>2009/04/01 回 ~ 2010/03/31 回<br>載閉じる(Q) |
|--------------------------------------------------------------|
| 集計期間の範囲<br>2009/04/01 回 ~ 2010/03/31 回<br>電号を入力してください        |
|                                                              |
| 1     ~     9999999999                                       |
| 印 刷 A2 支給・控除項目別の集計<br>© 給与のみ C 賞与のみ C 給与+賞与                  |
| 印 刷 B 給与支給額の任意期間集計                                           |

# バックアップ

メインメニューの"バックアップ"をクリックしてください。

| 🗱 รี – รอบกิจว์หวรว 💶 >                                                                                                    |  |  |  |
|----------------------------------------------------------------------------------------------------|--|--|--|
| 時系列のバックアップコピー                                                                                                    |  |  |  |
| ① 保存方式を選択してください。                                                                                                    |  |  |  |
| ● 時系列保存 ● 上書保存                                                                                                    |  |  |  |
| 【時系列保存】<br>現在の日時フォルダを作ってその中にバックアップをとります。<br>月に一度は作っておくと、この日時のデータに遡ることができます。<br>【上書保存】<br>上書していきますので、常に最新のデータのみが保存されます。                                                                    |  |  |  |
| ② 保存先を指定して下さい。                                                                                                    |  |  |  |
| 保存元バス名 D:¥動画¥給与7(Sample)                                                                                                    |  |  |  |
| 保存先バス名 F.¥<br>F:¥¥2009年11月02日18時24分                                                                                                    |  |  |  |
| にデータが保存されます。                                                                                                    |  |  |  |
| 【例】 D:¥会計データBackup¥<br>Dドライブの「会計データBackup」のフォルダの中にコピーします。<br>保存先にデータフォルダが無い場合は自動的に作成します。<br>【注意】<br>[¥]マークは、半角文字です。<br>保存メディアは、HD、MO、DVD-RAM、USBメモリー等 にしてください。<br>CD-RW、,DVD-RWIは使用できません。 |  |  |  |
| 実行 メキャンセル                                                                                                    |  |  |  |

・時系列保存は"2009年11月2日18時24分"というようなフォルダ名で保存されます。

この方法で保存をしますと、上書きされませんので、新年度更新処理をする前には必ず、時系 列保存を行ってください。

・上書保存を選択しますと"給与7"というフォル名で保存されます。毎回"給与7"というフォルダ 名ですので、常に新しいデータに上書きされます。

(補足)

給与は、毎年税率や保険料率が変わる可能性があります。従って過年度データはその時点での実 行プログラムと一緒にバックアップコピーを取らないと、過年度データは正常に再現出来ませ ん。"らくらく給与"では、そのためにデータとプログラムが同時に時系列保存が出来ようにして います。

# 新年度更新処理と過年度データの削除

#### 新年度更新処理

•更新処理をする前に時系列でのバックアップをとってください。

・初期設定1の画面を出して、暦年を新しい年に変更してください。

| ライセンス登録    |            |
|------------|------------|
| 暦 年 2010 年 | 給与支給日 25 日 |

・以上で、完了ですが、過年度のデータ削除は次の操作をおこなってください。

#### 過年度データの削除

過年度のデータは、時系列のバックアップコピーを行うと、その時点でのデータとプログラムが 保存されますので、処理対象の年のデータは、削除しながら運用してください。 補助科目の"データ削除"のボタンを押すと、次のような画面になります。

| 整合帳の削除      |                          |
|-------------|--------------------------|
| 削除したい暦年(西暦) | 実行                       |
| 2000 年      | <u> </u> 開じる( <u>c</u> ) |
| R           |                          |

上記例のように、"2008"を指定して実行すると、2008年のデータは削除されます。 ただし、注意点として、前年のデータを削除すると、期間指定による金額集計が出来なくなりま すので、前年のデータは削除しないで残してください。